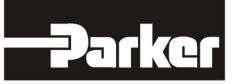

## 8903/DN DeviceNet Communications Option

Technical Manual HA469264U001 Issue 3

© Copyright 2010 Parker Hannifin Ltd.

All rights strictly reserved. No part of this document may be stored in a retrieval system, or transmitted in any form or by any means to persons not employed by a Parker Hannifin Ltd., Automation Group, SSD Drives Europe without written permission from Parker Hannifin Ltd., Automation Group, SSD Drives Europe. Although every effort has been taken to ensure the accuracy of this document it may be necessary, without notice, to make amendments or correct omissions. Parker Hannifin Itd., Automation Group, SSD Drives Europe cannot accept responsibility for damage, injury, or expenses resulting there from.

#### WARRANTY

Parker Hannifin Ltd., Automation Group, SSD Drives Europe, warrants the goods against defects in design, materials and workmanship for the period of 24 months from the date of manufacture, or 12 months from the date of delivery (whichever is the longer period) on the terms detailed in Parker SSD Drives Standard Conditions of Sale IA500504.

Parker Hannifin Ltd., Automation Group, SSD Drives Europe reserves the right to change the content and product specification without notice.

### FAILURE OR IMPROPER SELECTION OR IMPROPER USE OF THE PRODUCTS DESCRIBED HEREIN OR RELATED ITEMS CAN CAUSE DEATH, PERSONAL INJURY AND PROPERTY DAMAGE.

This document and other information from Parker-Hannifin Corporation, its subsidiaries and authorized distributors provide product or system options for further investigation by users having technical expertise.

The user, through its own analysis and testing, is solely responsible for making the final selection of the system and components and assuring that all performance, endurance, maintenance, safety and warning requirements of the application are met. The user must analyze all aspects of the application, follow applicable industry standards, and follow the information concerning the product in the current product catalog and in any other materials provided from Parker or its subsidiaries or authorized distributors.

To the extent that Parker or its subsidiaries or authorized distributors provide component or system options based upon data or specifications provided by the user, the user is responsible for determining that such data and specifications are suitable and sufficient for all applications and reasonably foreseeable uses of the components or systems.

## **Safety Information**

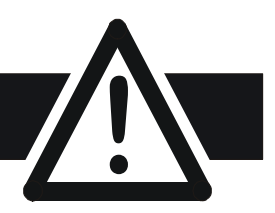

### Requirements

**IMPORTANT:** Please read this information BEFORE installing the equipment.

### **Intended Users**

This manual is to be made available to all persons who are required to install, configure or service equipment described herein, or any other associated operation.

The information given is intended to highlight safety issues, EMC considerations, and to enable the user to obtain maximum benefit from the equipment.

Complete the following table for future reference detailing how the unit is to be installed and used.

| INSTALLATION DETAILS                                            |                |                      |  |  |  |
|-----------------------------------------------------------------|----------------|----------------------|--|--|--|
| Model Number<br>(see product label)                             |                |                      |  |  |  |
| Where installed<br>(for your own<br>information)                |                |                      |  |  |  |
| Unit used as a:<br>(refer to Certification<br>for the Inverter) | O Component    | O Relevant Apparatus |  |  |  |
| Unit fitted:                                                    | O Wall-mounted | O Enclosure          |  |  |  |

### **Application Area**

The equipment described is intended for industrial motor speed control utilising DC motors, AC induction or AC synchronous machines

### Personnel

Installation, operation and maintenance of the equipment should be carried out by qualified personnel. A qualified person is someone who is technically competent and familiar with all safety information and established safety practices; with the installation process, operation and maintenance of this equipment; and with all the hazards involved.

### **Product Warnings**

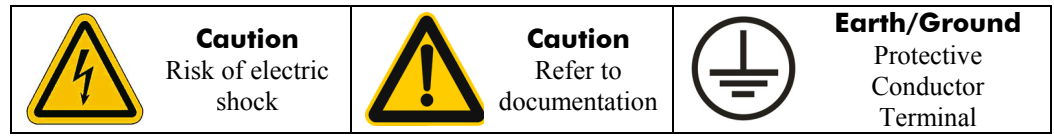

# **Safety Information**

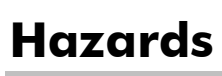

### DANGER! - Ignoring the following may result in injury

- 1. This equipment can endanger life by exposure to rotating machinery and high voltages.
- 2. The equipment must be permanently earthed due to the high earth leakage current, and the drive motor must be connected to an appropriate safety earth.
- 3. Ensure all incoming supplies are isolated before working on the equipment. Be aware that there may be more than one supply connection to the drive.
- 4. There may still be dangerous voltages present at power terminals (motor output, supply input phases, DC bus and the brake, where fitted) when the motor is at standstill or is stopped.
- 5. For measurements use only a meter to IEC 61010 (CAT III or higher). Always begin using the highest range.

CAT I and CAT II meters must not be used on this product.

- 6. Allow at least 5 minutes for the drive's capacitors to discharge to safe voltage levels (<50V). Use the specified meter capable of measuring up to 1000V dc & ac rms to confirm that less than 50V is present between all power terminals and earth.
- Unless otherwise stated, this product must NOT be dismantled. In the event of a fault the drive must be returned. Refer to "Routine Maintenance and Repair".

#### WARNING! - Ignoring the following may result in injury or damage to equipment SAFETY

### Where there is conflict between EMC and Safety requirements, personnel safety shall always take precedence.

- Never perform high voltage resistance checks on the wiring without first disconnecting the drive from the circuit being tested.
- Whilst ensuring ventilation is sufficient, provide guarding and /or additional safety systems to prevent injury or damage to equipment.
- When replacing a drive in an application and before returning to use, it is essential that all user defined parameters for the product's operation are correctly installed.
- All control and signal terminals are SELV, i.e. protected by double insulation. Ensure all external wiring is rated for the highest system voltage.
- Thermal sensors contained within the motor must have at least basic insulation.
- All exposed metalwork in the Inverter is protected by basic insulation and bonded to a safety earth.
- RCDs are not recommended for use with this product but, where their use is mandatory, only Type B RCDs should be used.

### EMC

- In a domestic environment this product may cause radio interference in which case supplementary mitigation measures may be required.
- This equipment contains electrostatic discharge (ESD) sensitive parts. Observe static control precautions when handling, installing and servicing this product.
- This is a product of the restricted sales distribution class according to IEC 61800-3. It is designated as "professional equipment" as defined in EN61000-3-2. Permission of the supply authority shall be obtained before connection to the low voltage supply.

### CAUTION!

### **APPLICATION RISK**

• The specifications, processes and circuitry described herein are for guidance only and may need to be adapted to the user's specific application. We can not guarantee the suitability of the equipment described in this Manual for individual applications.

### **RISK ASSESSMENT**

Under fault conditions, power loss or unintended operating conditions, the drive may not operate as intended. In particular:

- Stored energy might not discharge to safe levels as quickly as suggested, and can still be present even though the drive appears to be switched off
- The motor's direction of rotation might not be controlled
- The motor speed might not be controlled
- The motor might be energised

A drive is a component within a drive system that may influence its operation or effects under a fault condition. Consideration must be given to:

| • Stored ene | sy • Supply disconnec | • Sequencing logic | • Unintended operation |
|--------------|-----------------------|--------------------|------------------------|
|--------------|-----------------------|--------------------|------------------------|

## Contents

Contents

| DEVICENET COMMUNICATIO | NS OPTION                                      | 1   |
|------------------------|------------------------------------------------|-----|
| Introductio            | on                                             | . 1 |
| Product Fea            | tures                                          | . 1 |
| Product Ord            | ler Code                                       | . 1 |
| Compatible             | Firmware                                       | . 1 |
| Restrictions.          |                                                | .   |
| Installatio            | n                                              | , Z |
| Wiring the             | System                                         | . 5 |
| Setting M              | AC ID and Baud Rate                            | . 7 |
| Drive Diag             | gnostics                                       | . 8 |
| The Device!            | Net MMI View                                   | . 8 |
| •                      | Parameter Descriptions                         | . 8 |
| Configurir             | g the DeviceNet System                         | 10  |
| Step 1: Cor            | figuring the DeviceNet Option using DSE        | 10  |
| •                      | Step 1.1: Inserting a DeviceNet Function Block | 10  |
| •                      | Step 1.2: Attaching Fieldbus Connectors        | 11  |
| •                      | Step 1.3: Configuring the Fieldbus Connectors  | 12  |
| •                      | DSE Data Types                                 | 13  |
| •                      | DeviceNet PLC Data Types                       | 13  |
| •                      | Conversion of DSE Type < > DeviceNet Type      | 13  |
| •                      | DeviceNet Status Information                   | 14  |
| Step 2: Cor            |                                                | 15  |
| Polled Inp             |                                                | 20  |
| Change O               | f State (COS) and Cyclic Outputs               | 22  |
| Explicit Me            | essaging                                       | 23  |
| •                      | Assembly Object                                | 23  |
| •                      | Fixed Parameter Set Object                     | 23  |
| •                      | User Defined Register Set Object               | 24  |
| •                      | Identity Object                                | 25  |
| •                      | DeviceNet Object                               | 25  |
| Appendix               | A : Troubleshooting                            | 26  |
| •                      | 890 DeviceNet Option Status LEDs               | 26  |
| Appendix               | B : DSE/DeviceNet Conversion Rules             | 27  |
| •                      | LOGIC Type Connector                           | 27  |
| •                      | INTEGER Type Connector                         | 28  |
| •                      | VALUE Type Connector                           | 29  |

## **DEVICENET COMMUNICATIONS OPTION**

### Introduction

This manual describes the Parker SSD Drives' DeviceNet Communications Option.

### **Product Features**

- Suitable for use with 890CD Common Bus Drive, 890SD Standalone Drive and 890PX Drive
- LEDs to indicate module and network status
- Hardware/software selectable Node Address
- Group 2 DeviceNet Slave
- Polled I/O
- Change of State (COS) and Cyclic Outputs
- Explicit messaging
- All DeviceNet data rates supported (125k, 250k and 500k baud)
- Up to 255 polled or explicit DSE input registers
- Up to 255 polled, cyclic or explicit DSE output registers

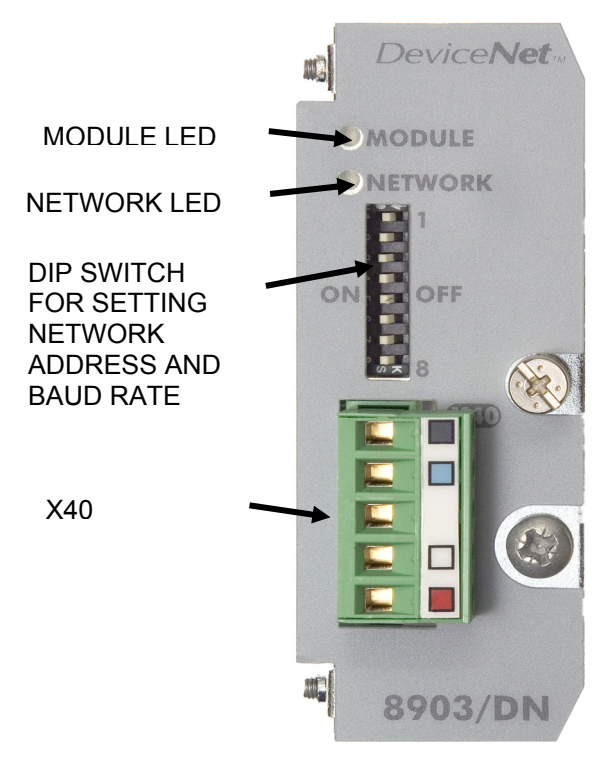

Figure 1. DeviceNet Option

### **Product Order Code**

**Not fitted order code:** 8903-DN-00 - DeviceNet Option **Factory fitted order code:** 890xx-xxxxxxxx-xxx2Dx

### **Compatible Firmware**

This option will work with the following version of 890 firmware:

Version 1.9 onwards Version 3.1 onwards Version 2.4 onwards Version 4.1 onwards

### **Restrictions**

Option must be fitted in Slot A.

When 8903/DN is fitted, the options 8903/SP and 8903/CB cannot be used.

### WARNING!

Before installing, ensure that the drive wiring is electrically isolated and cannot be made "live" unintentionally by other personnel. Wait 5 minutes after disconnecting power before working on any part of the system or removing the covers from the drives.

#### **To Remove the Control Board**

- 1. Remove the blanking plates, each secured by a single screw (1), that fits over the option slots (1).
- 2. Loosen the top and bottom screws from the handles of the Control Board (2).
- 3. Pull gently on the handles and slide the Control Board (2) out of the drive.
- Note: Save the blank cover and screw for future use. The drive should not be operated without either an Option or a blanking plate fitted. When fitted, these maintain the drive's IP20 rating.

#### Caution

This Option contains ESD (Electrostatic Discharge) sensitive parts. Observe static control precautions when handling, installing and servicing this Option.

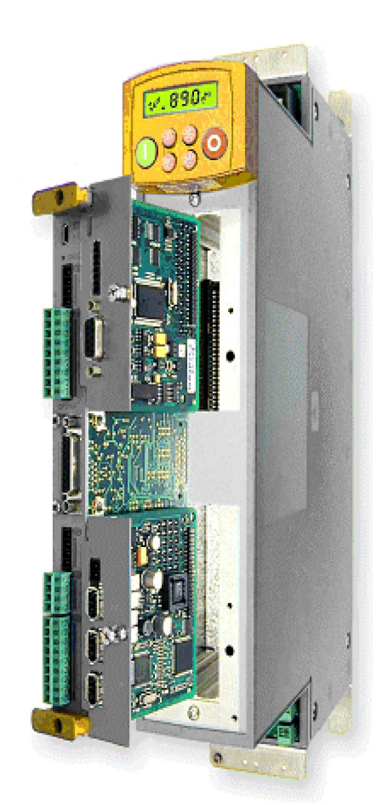

Figure 2. 890 showing Control Board withdrawn with Options fitted

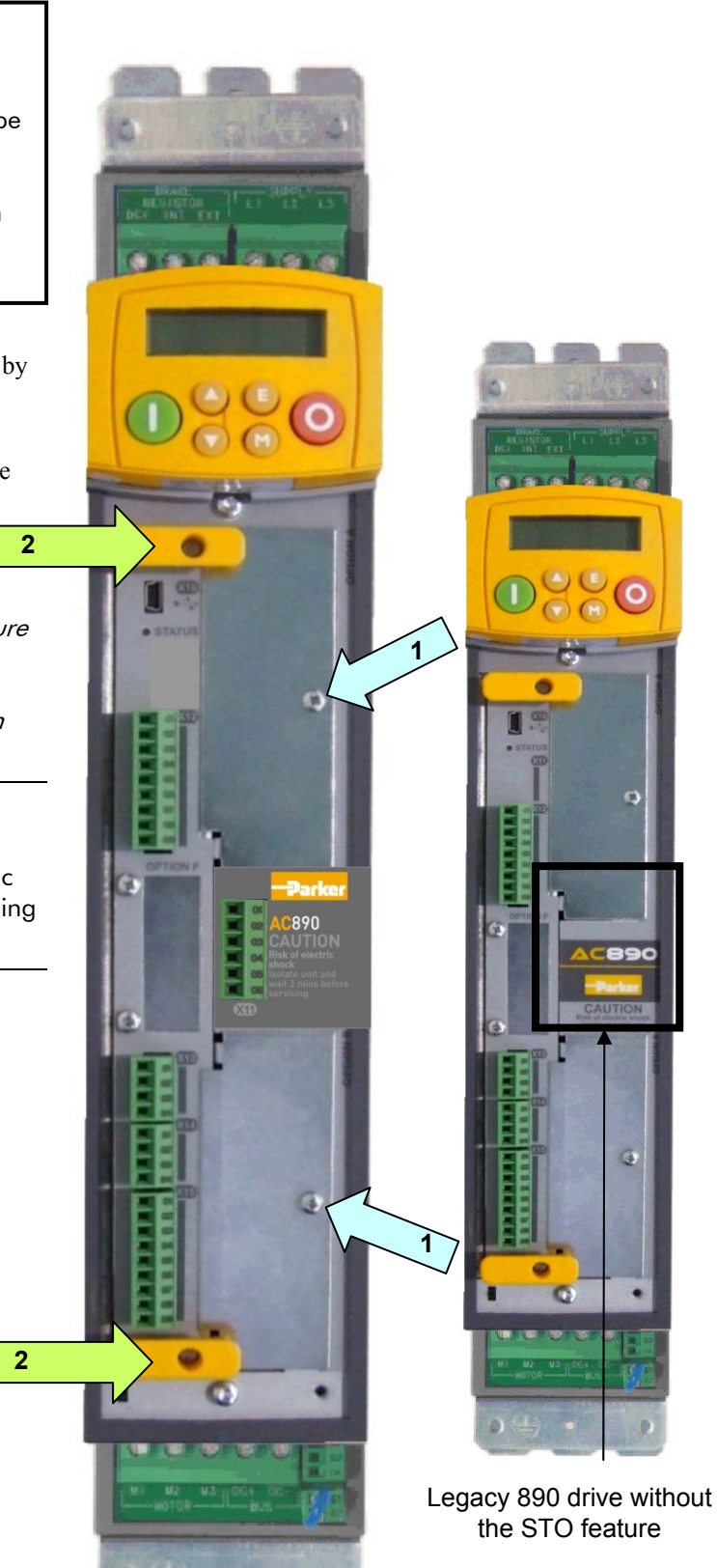

Figure 3. Front of 890 drive showing Control Board fitted

#### **Fitting the Option**

The Option fits on to the Control Board.

- 1. Insert the connector into the Option as shown. The legs of the connector will protrude through into the connector on the other side of the Option.
- 2. Press the assembly into the **TOP** connector (adjacent to terminals X13, X14 and X15) on the Control Board. Ensure that the front panel of the Option overlaps the front of the Control Board.

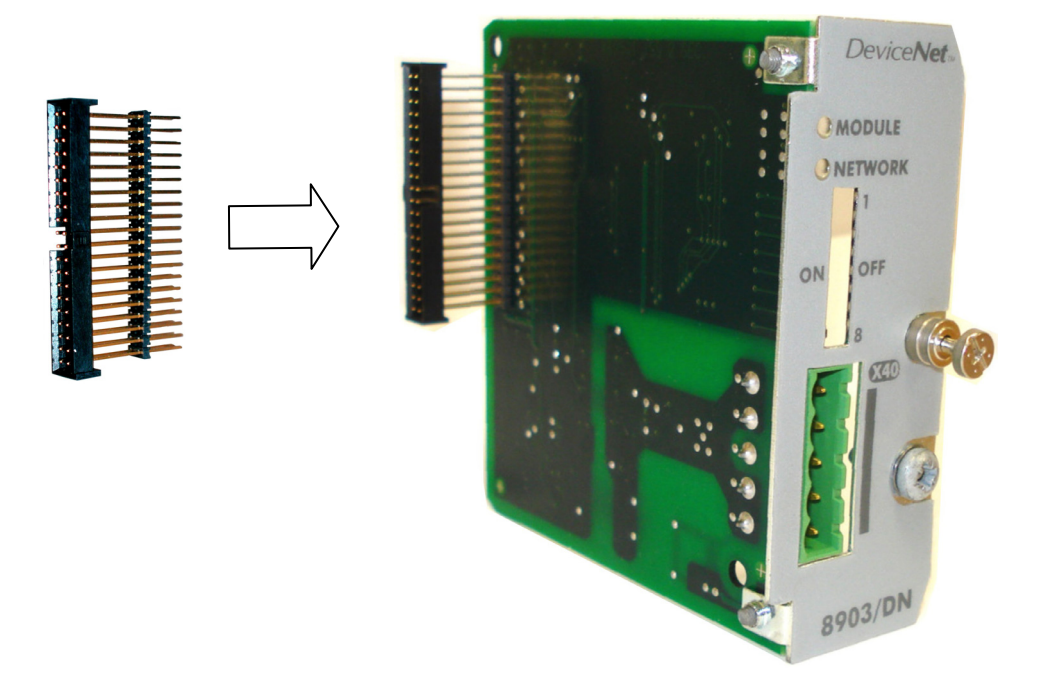

Figure 4. Fitting the connector to the Option

#### **Re-fitting the Control Board**

- 1. Slide the board into the drive, engaging the edges of the boards into the slots. Push until the back edge of the Control Board PCB locates with the connectors in the drive.
- 2. Tighten in position using the top and bottom screws in the handles of the Control Board.
- 3. Screw the Option in position using the captive screw on the front of the Option.

![](_page_9_Figure_4.jpeg)

Figure 5. 890 Control Board with DeviceNet Communications Option fitted

### Wiring the System

DeviceNet is a 4-wire system. Two wires convey the DeviceNet data and the remaining two wires convey power if the product is remotely powered. Remote powering is recommended and is necessary if the network is to remain operational between other devices when the drive is powered down.

#### **Cable Specification**

The DeviceNet specification makes recommendations for cable type depending on whether the cable is to serve in a trunk or a drop.

![](_page_10_Figure_4.jpeg)

Full cable specifications are provided in the DeviceNet specification, Volume1 appendix B. A summary is given here.

|                                             | Trunk cable                                                     | Drop cable                                                      |
|---------------------------------------------|-----------------------------------------------------------------|-----------------------------------------------------------------|
| Signals wires                               | Twisted pair, #18. Blue / white                                 | Twisted pair, #24. Blue / white                                 |
| Power wires                                 | Twisted pair, #15. Black / red                                  | Twisted pair, #22. Black / red                                  |
| Shield                                      | Foil / braid with drain wire (#18);<br>bare.                    | Foil / braid with drain wire (#22);<br>bare.                    |
|                                             | Each pair shielded separately in aluminized mylar.              | Signal pair shielded in foil.<br>Overall braid shield           |
|                                             |                                                                 |                                                                 |
| Internal insulation                         | PVC insulation on power pair                                    | PVC insulation on power pair                                    |
| Electrical                                  | High speed (VP $\ge$ 0.75), low loss, low distortion data pair. | High speed (VP $\ge$ 0.75), low loss, low distortion data pair. |
| Characteristic<br>impedance of<br>data pair | 120 Ω ± 10%                                                     | 120 Ω ± 10%                                                     |

#### **Maximum Cable Lengths**

The maximum cable length depends on the baud rate selected:

| Data Rate | Trunk Distance           | Drop Length     |                      |
|-----------|--------------------------|-----------------|----------------------|
|           |                          | Maximum         | Cumulative           |
| 125kbaud  | 500 metres (1600<br>ft.) |                 | 156 metres (512 ft.) |
| 250kbaud  | 200 metres (600 ft.)     | 3 metres (10ft) | 78 metres (256 ft.)  |
| 500kbaud  | 100 metres (300 ft.)     |                 | 39 metres (128 ft.)  |

#### **Bus Termination**

If the drive is at the end of the trunk it must have a terminating resistor. Connect a terminating resistor to the last drive between Pin 2 and Pin 4 as shown. (The resistor is  $\pm 1\%$ , minimum <sup>1</sup>/<sub>4</sub> Watt).

The DeviceNet specification recommends  $121\Omega$ , but it should be chosen to equal as closely as possible the characteristic impedance of the cable.

![](_page_11_Figure_4.jpeg)

Important: Failing to fit terminating resistors correctly may result in unreliable operation.

For more information about cabling and terminators, refer to www.ODVA.org

| X40<br>Pin Number | 8903/DN<br>Front View: | Designation | Wire Colour |
|-------------------|------------------------|-------------|-------------|
| 1                 | X40                    | V-          | black       |
| 2                 |                        | CAN_L       | blue        |
| 3                 | <u>e 1</u>             | Drain       | (bare)      |
| 4                 |                        | CAN_H       | white       |
| 5                 |                        | V+          | red         |

#### **Terminal Block (X40) Connections**

**NOTE** The connector conforms to the DeviceNet recommended terminal assignment.

### Setting MAC ID and Baud Rate

The DIP switches allow you to select 6 bits for the MAC ID and 2 bits for Baud Rate.

**NOTE** If all 8 bits are in the ON position, MAC ID and Baud Rate are set by software. If the DSE DeviceNet function block is instantiated then this has precedence over the MMI.

| 8903/DN<br>Front View | DIP<br>Switch | Binary<br>Value | Function         |       | Example   |
|-----------------------|---------------|-----------------|------------------|-------|-----------|
|                       | 1             | 2 <sup>5</sup>  |                  | 0 OFF |           |
| 1                     | 2             | 2 <sup>4</sup>  |                  | 0 OFF |           |
| ON OFF                | 3             | 2 <sup>3</sup>  | MAC ID<br>0 – 63 | 0 OFF | 1         |
|                       | 4             | 2 <sup>2</sup>  |                  | 0 OFF |           |
|                       | 5             | 2 <sup>1</sup>  |                  | 0 OFF |           |
|                       | 6             | $2^0$           |                  | 1 ON  |           |
|                       | 7             | $2^{1}$         | Baud Rate        | 0     | 250 kBaud |
|                       | 8             | $2^{0}$         |                  | 1     | 200 RDuud |

| DeviceNet Baud Rate Code | 00  | 01  | 10  | 11                |
|--------------------------|-----|-----|-----|-------------------|
| Baud Rate (Kbits/s)      | 125 | 250 | 500 | not defined (125) |

### The DeviceNet MMI View

The following DeviceNet diagnostic parameters can be displayed on the MMI.

### **Parameter Descriptions**

**BAUDRATE**Read onlyRange: Enumerated - see belowThe Baudrate set by either the DIP switches 7 and 8 on the front of the DeviceNet Option or set<br/>by the DNET block in the DSE configuration.

Enumerated Value : BAUDRATE

0 : 125 KBaud 1 : 250 KBaud 2 : 500 KBaud

#### MAC ID

Read only

Range: 1 - 63

The DeviceNet node address set by DIP switches 1 to 6 on the front of the DeviceNet Option or set by the DNET block in the DSE configuration.

Note - if the MAC ID is zero, the connection to the network is disabled.

| <b>CONNECTION STATE</b><br>The state of the network com | <i>Read only</i> nection. | Range: Enumerated -                          | · see below |
|---------------------------------------------------------|---------------------------|----------------------------------------------|-------------|
| Enumerated Value : CONNE                                | CTION STATE               |                                              |             |
| 0 : NON E.                                              | XISTENT                   |                                              |             |
| I : SELF T                                              | ESTING                    |                                              |             |
| 2 : STANL                                               | BY                        |                                              |             |
| 3 : OPERA                                               | TIONAL                    |                                              |             |
| 4 : RECOV<br>5 : UNREC                                  | ER FAULT                  | - recoverable fault<br>- unrecoverable fault |             |
|                                                         |                           |                                              |             |

**DEVICE STATUS** 

Read only

Range: Enumerated - see below

Enumerated Value: DEVICE STATUS

The state of the DeviceNet Option.

0 : NO ERROR
1 : OWNED
2 : CONFIGURED
3 : MINOR REC FAULT
4 : MINOR UNREC FLT
5 : MAJOR REC FAULT
6 : MAJOR UNREC FLT
major recoverable fault
major unrecoverable fault

### **Parameter Descriptions**

#### HARDWARE Read only

Range: FALSE / TRUE

Displays the method being used to set the node address and baudrate. If all the MAC ID and Baudrate Switches are set to ON, then the method is set by the DSE configuration, otherwise it is by hardware i.e. by the switches.

Enumerated Value : HARDWARE

0 : FALSEBaudrate set by DSE configuration1 : TRUEBaudrate set by hardware

BAUDRATE SOFT

Read only

Range: Enumerated - see below

The Baudrate set by software, i.e. the DSE configuration. (Functional when all the MAC ID and Baudrate Switches are set to ON).

Enumerated Value: BAUDRATE SOFT

0 : 125 kBaud 1 : 250 kBaud 2 : 500 kBaud

MAC ID SOFT

Read only

Range: 1 to 63

The MAC ID set by software, i.e. by the DSE configuration. (Functional when all the MAC ID and Baudrate Switches are set to ON). 055 | | | | | | | | |

To configure the DeviceNet system, complete the steps below:

### Step 1: Configuring the DeviceNet Option using DSE

### Step 1.1: Inserting a DeviceNet Function Block

Display your configuration page. Click on the Block menu at the top of the screen.

- 1. Move the cursor down to select "890 Comms" and select "DeviceNet".
- 2. Click to select the DeviceNet block. Move this to where you want on the screen then click again to place the block.

| DSE 890 [my devicene                           | et co | nfiguration*]     |         |      |                                  |                   |         |
|------------------------------------------------|-------|-------------------|---------|------|----------------------------------|-------------------|---------|
| <u>File E</u> dit <u>V</u> iew <u>P</u> roject | Bloc  | k <u>⊂</u> ommand | Insert  | Fo   | rmat <u>W</u> indow <u>H</u> elp |                   |         |
| 💐 🖬   🔤 🔍   🚰 🔛                                |       | Input             |         |      |                                  |                   |         |
| · · · ·                                        |       | <u>R</u> UN Input |         |      | - •                              |                   |         |
| y devicenet configuration                      |       | Watchdog Input    | :       |      |                                  |                   |         |
|                                                |       | <u>O</u> utput    |         |      |                                  |                   |         |
|                                                |       | <u>M</u> acro     |         |      |                                  |                   |         |
|                                                |       | 890               | •       |      |                                  |                   |         |
|                                                |       | 890 Comms         | •       |      | CAN Open                         |                   |         |
|                                                |       | Alarms            | •       |      | Control Net                      |                   |         |
|                                                |       | G Profiler        | •       |      | Device Net                       |                   |         |
|                                                |       | Integer           | •       |      | FB Integer Input 😽               |                   |         |
|                                                |       | Line Drive        | •       |      | FB Integer Output                |                   |         |
|                                                |       | Logic             | •       |      | FB Logic Input                   |                   |         |
|                                                |       | Logic Gate        | •       |      | FB Logic Output                  |                   |         |
|                                                |       | Motion            | •       |      | FB Value Input                   |                   |         |
|                                                |       | Sender            | •       |      | FB Value Output                  |                   |         |
|                                                |       | Utility           | •       |      | Firewire                         |                   |         |
|                                                |       | Value             | •       |      | Profibus                         |                   |         |
|                                                | ose D | SE 890 [my        | devid   | ene  | et configuration*]               |                   |         |
|                                                | : Fil | e Edit View       | Proje   | ect  | Block Command Ins                | ert Format Window | Heln    |
|                                                |       |                   |         |      |                                  |                   | <u></u> |
|                                                |       |                   |         |      |                                  | ••• 📰 📰 🖬 📮       |         |
|                                                | my    | devicenet cor     | nfigura | tion | *                                |                   |         |
|                                                |       |                   |         |      |                                  |                   |         |
|                                                |       |                   |         |      | DNET.1                           | _                 |         |
|                                                |       |                   |         |      | 8903/DN                          |                   |         |
|                                                |       |                   |         |      | CONN STATU                       | s–                |         |
|                                                |       |                   |         |      | DEV STATU:                       | s⊢                |         |
|                                                |       |                   |         |      | Slot: A                          |                   |         |
|                                                |       |                   |         |      | Baud: 500k                       |                   |         |
|                                                |       |                   |         |      | MAC Id: U                        |                   |         |
|                                                |       |                   |         |      |                                  |                   |         |
|                                                |       |                   |         |      |                                  |                   |         |
|                                                |       |                   |         |      |                                  |                   |         |
|                                                |       |                   |         |      |                                  |                   |         |

Figure 8. Configuration showing DNET function block

### **Step 1.2: Attaching Fieldbus Connectors**

Seven feldbus connector types are available:

| FB Logic Input  | FB Integer Input  | FB Value Input  |
|-----------------|-------------------|-----------------|
| FB Logic Output | FB Integer Output | FB Value Output |

FB Val to Int Output

**Input connector** : the data is sent from PLC  $\rightarrow$  890

**Output connector** : the data is sent from  $890 \rightarrow PLC$ 

The fieldbus connectors must be added before they will appear in the DeviceNet function block.

**NOTE** The function block and connectors can be renamed by using the right mouse button and selecting **Rename Block**.

| DSE 890 - [my devicenet configuration*] |                 |                                                                                          |  |  |  |  |  |
|-----------------------------------------|-----------------|------------------------------------------------------------------------------------------|--|--|--|--|--|
| Eile Edit View                          | <u>P</u> roject | Block Command Insert Format Window Help                                                  |  |  |  |  |  |
| 🚅 🖬 🖻 🔍                                 | <b>:</b>        | Input                                                                                    |  |  |  |  |  |
| mu devicepet confi                      | auration        | RUN Input                                                                                |  |  |  |  |  |
|                                         | yuracıon        | Watchdog Input                                                                           |  |  |  |  |  |
|                                         |                 | Output                                                                                   |  |  |  |  |  |
|                                         |                 | <u>Macro</u>                                                                             |  |  |  |  |  |
|                                         |                 | 890                                                                                      |  |  |  |  |  |
|                                         |                 | 890 Comms CAN Open                                                                       |  |  |  |  |  |
|                                         |                 | Alarms  Control Net                                                                      |  |  |  |  |  |
|                                         |                 | G Profiler   Device Net                                                                  |  |  |  |  |  |
|                                         |                 | FB Integer Input                                                                         |  |  |  |  |  |
|                                         |                 | Line Drive FB Integer Output                                                             |  |  |  |  |  |
|                                         |                 | Logic Cate                                                                               |  |  |  |  |  |
|                                         | DSE DEL         | 200 [my devicent configuration*]                                                         |  |  |  |  |  |
|                                         | i et.           | 570 - [my devicence: configuration ]                                                     |  |  |  |  |  |
|                                         | : Elle          | Edit view Project Block Command Insert Format Window Help                                |  |  |  |  |  |
|                                         | 1 🛋 I           | -   🖻 🔍   🖁 🐸 본   역 🖻 🖻 🖬 🖬 🖬 🖬 📮                                                        |  |  |  |  |  |
|                                         | my d            | evicenet configuration*                                                                  |  |  |  |  |  |
|                                         |                 | DNET.1<br>8903/DN<br>CONN STATUS –<br>DEV STATUS –<br>Slot: A<br>Baud: 500k<br>MAC ld: 0 |  |  |  |  |  |
|                                         | FI              |                                                                                          |  |  |  |  |  |
|                                         | F               | III.1     1       2     1       FIO.1                                                    |  |  |  |  |  |
|                                         | F'<br>F'        | SW.1<br>VI.1 V 0<br>VI.2 V 1 SEL V FVO.1                                                 |  |  |  |  |  |

Figure 9. Configuration showing DNET function block and Fieldbus Connectors

### **Step 1.3: Configuring the Fieldbus Connectors**

Double-click on the function block to display the dialog below. The fieldbus connectors (inputs and outputs) are assignable in the function block along with their data type to/from the PLC. The Baudrate and MAC Id can also be selected.

| New             | Polled Inputs (PLC -> D            | )rive)         | New      | Polled Outputs (Drive ->             | PLC)   |
|-----------------|------------------------------------|----------------|----------|--------------------------------------|--------|
| Register        | Input                              | Туре           | Register | Output                               | Туре   |
|                 |                                    |                |          |                                      |        |
|                 |                                    |                |          |                                      |        |
|                 |                                    |                | New      | Cyclic Outputs (Drive ->             | PLC)   |
|                 |                                    |                | Register | Output                               | Turne  |
|                 |                                    |                |          | odepac                               | туре   |
|                 |                                    |                |          |                                      | Туре   |
|                 |                                    |                |          | oupu                                 | туре   |
| New             | ) Explicit Inputs (PLC ->          | Drive)         | New      | Explicit Outputs (Drive -:           | > PLC) |
| New<br>Register | ) Explicit Inputs (PLC -><br>Input | Drive)<br>Type | New      | Explicit Outputs (Drive -:<br>Output | >PLC)  |
| New<br>Register | ) Explicit Inputs (PLC -><br>Input | Drive)<br>Type | New      | Explicit Outputs (Drive -:<br>Output | > PLC) |
| New<br>Register | ) Explicit Inputs (PLC -><br>Input | Drive)<br>Type | New      | Explicit Outputs (Drive -:<br>Output | > PLC) |
| New<br>Register | ) Explicit Inputs (PLC -><br>Input | Drive)         | New      | Explicit Outputs (Drive -:<br>Output | >PLC)  |

An Input may be configured to be either Polled or Explicit. An Output may be configured to be either Polled, COS/Cyclic or Explicit.

To configure the input and output connectors you have placed in the configuration:

- 1. Click on <u>New...</u> above the list that the Input or Output is to be added. A new entry will then appear in the list which then needs to be customised.
- Click on "unused". Select the required input/output connector for this Register. For example below, the possible fieldbus selections that have been placed in the configuration: FII.1 (Fieldbus Integer Input 1), FLI.1 (Fieldbus Logic Input 1), FVI.1 (Fieldbus Value Input 1) etc.

| D | NET.1 (35     | 5430.002:Devic                             | e Net)<br>-> Drive | e)           | 1 |
|---|---------------|--------------------------------------------|--------------------|--------------|---|
|   | Register<br>1 | Input<br>unused<br>FLI.1<br>FII.1<br>FVI.1 |                    | Type<br>BOOL |   |
|   |               | FII.2<br>FVI.2                             | ~                  |              | R |

3. Click in the Type field to choose the required PLC type on Register 1, for example.

| D | NET.1 (35 | 5430.002:Device Ne | e <b>t)</b><br>rive) |   |
|---|-----------|--------------------|----------------------|---|
|   | Register  | Input              | Туре                 | R |
|   | 1         | FII.1              | BOOL                 |   |
|   |           |                    | BOOL 🔨               | _ |
|   |           |                    | SINT                 | - |
|   |           |                    |                      |   |
|   |           |                    | USINT                |   |
|   |           |                    | UINT                 |   |
|   |           |                    | UDINT                | R |
|   |           |                    | REAL 📉               |   |

- 4. Set up all the input/output registers in a similar way.
- 5. Right click on a row to insert, move or delete a register.
- 6. The Baudrate can be selected to be 125k, 250k or 500k.
- 7. The MAC Id can be selected in the range 0 125.

### **NOTE** The Baudrate and MAC Id set in DSE will only be used if all the switches on the DeviceNet Option are set to ON.

If the software set MAC Id is set to zero and the switches on the DeviceNet Option are all set to ON, the option is disabled and will not appear on the DeviceNet network.

### **DSE Data Types**

| Data Type | Description              | Range                           |
|-----------|--------------------------|---------------------------------|
| LOGIC     | Logic                    | False (F) and True (T)          |
| INTEGER   | 32-bit signed integer    | -2,147,483,648 to 2,147,483,647 |
| VALUE     | 32-bit fixed point value | -32768.0 to 32767.9999          |

### **DeviceNet PLC Data Types**

| Data Type | Description                             | Range                              | PLC Size |
|-----------|-----------------------------------------|------------------------------------|----------|
| BOOL      | 8-bit Boolean                           | False (0x00) and True (0x01)       | 1 byte   |
| SINT      | 8-bit signed integer                    | -128 to 127                        | 1 byte   |
| INT       | 16-bit signed integer                   | -32,768 to 32,767                  | 2 bytes  |
| DINT      | 32-bit signed integer                   | -2,147,438,648 to 2,147,483,647    | 4 bytes  |
| USINT     | 8-bit unsigned integer                  | 0 to 255                           | 1 byte   |
| UINT      | 16-bit unsigned integer                 | 0 to 65,535                        | 2 bytes  |
| UDINT     | 32-bit unsigned integer                 | 0 to 4,294,967,295                 | 4 bytes  |
| REAL      | 32-bit IEEE-754<br>floating-point value | 1.19209290e-38 to<br>3.4028235e+38 | 4 bytes  |

### **Conversion of DSE Type < > DeviceNet Type**

The DSE fieldbus connectors are each assigned a DeviceNet PLC "Type" as described in "Step 1.3: Configuring the Fieldbus Connectors" on page 12. The conversion between the DSE type and the PLC type is performed automatically (refer to Appendix B : DSE/DeviceNet Conversion Rules, page 26).

Any PLC type can be assigned to a fieldbus connector

### **DeviceNet Status Information**

The DeviceNet function block in DSE provides status information about the DeviceNet network interface.

![](_page_19_Figure_3.jpeg)

When online, the *actual* MAC Id in use can be found by clicking the right mouse button over the "MAC Id:" text and selecting **Get**. This may be different to the MAC Id set in the function block configuration if the switches on the Option have set the Address.

The function block also provides two status outputs that can be wired to: CONN STATUS and DEV STATUS.

| CONN STATUS       |                                   |
|-------------------|-----------------------------------|
| Enumerated value: | 0: NON EXISTENT                   |
|                   | 1: DEVICE SELF TESTING            |
|                   | 2: STANDBY                        |
|                   | 3: OPERATIONAL                    |
|                   | 4: MAJOR RECOVERABLE FAULT        |
|                   | 5: MAJOR UNRECOVERABLE FAULT      |
| DEV STATUS        |                                   |
| Enumerated value: | 0: NO ERROR                       |
|                   | 1: OWNED                          |
|                   | 2: CONFIGURED                     |
|                   | <b>3: MINOR RECOVERABLE FAULT</b> |
|                   | 4: MINOR UNRECOVERABLE FAULT      |
|                   | 5: MAJOR RECOVERABLE FAULT        |
|                   |                                   |

6: MAJOR RECOVERABLE FAULT

### Step 2: Configuring the PLC/SCADA Supervisor

NOTE

This example uses the Allen Bradley RSNetWorx for DeviceNet. For other systems, refer to the manufacturer's instructions.

1. Import the EDS file and graphic icon for the 890 using the RSNetWorx EDS Wizard.

![](_page_20_Picture_5.jpeg)

These files to select are: dn\_890.eds dn\_890.ico and can be downloaded from <u>www.ssddrives.com</u>

The 890 is added into the Generic category.

2. Select with the mouse and drag across to the network window, then click on new node to set the required MAC Id.

![](_page_20_Picture_9.jpeg)

Make a connection between the scanner and the drive. Double click on the icon for the scanner node:

| 💐 1747-SDN Scanner Modu     | ıle                    | ? 🗙 |
|-----------------------------|------------------------|-----|
| General Module Scanlist Inp | out Output ADR Summary |     |
| Available Devices:          | Scanlist:              |     |
| 🔽 Automap on Add            | 🗖 Node Active          |     |
| Upload from Scanner         | Electronic Key:        |     |
| Download to Scanner         | Vendor                 |     |
| Edit 1/0 Parameters         | Major Revision         |     |
| ОК                          | Cancel Apply He        | lp  |

Now click on the Scanlist tab:

| 📽 1747-SDN Scanner Module 🛛 🔹 👔                  |                                        |      |  |  |
|--------------------------------------------------|----------------------------------------|------|--|--|
| General Module Scanlist Input Output ADR Summary |                                        |      |  |  |
| 1747-SDN Scanner Module                          |                                        |      |  |  |
| Name:                                            | 1747-SDN Scanner Module                |      |  |  |
| Description:                                     |                                        |      |  |  |
| Address:<br>⊢ Device Identity [                  | Address: 0                             |      |  |  |
| Vendor: F                                        | ockwell Automation - Allen-Bradley [1] |      |  |  |
| Device: 0                                        | ommunication Adapter [12]              |      |  |  |
| Product: 1                                       | 747-SDN Scanner Module [19]            |      |  |  |
| Catalog: 1                                       | 747-SDN/B                              |      |  |  |
| Revision: 4.026                                  |                                        |      |  |  |
|                                                  | IK Cancel Apply I                      | Help |  |  |

The left-hand window shows a list of devices which can be connected. The right-hand window shows a list of devices currently connected. To connect the 890 drive at at address 05, select it, as shown, and then click  $\searrow$ .

The 890 drive moves to the right-hand window:

| 💐 1747-SDN Scanner Modul                                                   | le 🤅 👔                                                                                                    | < |
|----------------------------------------------------------------------------|----------------------------------------------------------------------------------------------------|---|
| General Module Scanlist Inpu                                               | ut Output ADR Summary                                                                                                    |   |
| Available Devices:                                                         | Scanlist:                                                                                                    |   |
| Automap on Add Upload from Scanner Download to Scanner Edit I/O Parameters | <ul> <li>✓ Node Active</li> <li>Electronic Key:</li> <li>✓ Device Type</li> <li>✓ Vendor</li> <li>✓ Product Code</li> <li>✓ Major Revision</li> <li>✓ Minor  or higher</li> </ul> |   |
| OK                                                                         | Cancel Apply Help                                                                                                    |   |

Now click on Edit I/O Parameters to specify the number of bytes to be transferred:

| Edit I/O Parameters : 05, SSD DRIVES 890 |                            |  |
|------------------------------------------|----------------------------|--|
| Strobed:                                 | Change of State / Cyclic   |  |
| Rx Size: 0 📕 Bytes                       | Change of State C Cyclic   |  |
| Use Tx Bit:                              | Rx Size: 8 📰 Bytes         |  |
| Polled:                                  | Tx Size: D 🛃 Bytes         |  |
| Rx Size: 8 📑 Bytes                       | Heartbeat Rate: 250 🚆 msec |  |
| Tx Size: 5 📑 Bytes                       | Advanced                   |  |
| Poll Rate: Every Scan 💌                  |                            |  |
| OK Cancel Restore I/O Sizes              |                            |  |

The default configuration specified in the EDS file selects Polled I/O with 8 Input bytes and 5 Output bytes. This needs to be change to what is required. For example, if Polled I/O is required with just 2 Output bytes, then enter as below:

| Edit I/O Parameters : 05, SSD DRIVES 890 |                                                      |  |
|------------------------------------------|------------------------------------------------------|--|
| Rx Size:                                 | Change of State / Cyclic<br>Change of State C Cyclic |  |
| Use Tx Bit: 🗖                            | Rx Size: 🛛 🖉 Bytes                                   |  |
| Polled:                                  | Tx Size: 🗾 🗾 Bytes                                   |  |
| Rx Size: 0 📑 Bytes                       | Heartbeat Rate: 250 📻 msec                           |  |
| Tx Size: 2 - Bytes                       | Advanced                                             |  |
| OK Cancel                                | Restore I/O Sizes                                    |  |

Click OK. Confirm the following two warnings:

| Scanner Configuration Applet |                                                                       |  |
|------------------------------|-----------------------------------------------------------------------|--|
| 2                            | The changes that have been made require some I/O data to be Unmapped! |  |
| ~                            | Are you sure you want to continue?                                    |  |
|                              | Yes No                                                                |  |

Click on the Output tab to view the mapping:

| Scanner | Configuration Applet                                                              |
|---------|-----------------------------------------------------------------------------------|
| 2       | The changes that have been made result in additional I/O data that is not mapped. |
| ~       | Do you want to Automap this data?                                                 |
|         | Yes No                                                                            |

| 💐 1747-SDN Sc  | anner Module     |                  |         | ? 🗙      |
|----------------|------------------|------------------|---------|----------|
| General Module | Scanlist   Input | Output ADF       | R   Sun | nmary    |
| Node           | Type T           | x Map<br>0:1.1.0 |         | AutoMap  |
|                |                  |                  |         | Unmap    |
|                |                  |                  |         | Advanced |
|                |                  |                  |         | Options  |
| Memory: Dis    | crete 💌          | Start Word:      | 0       | -        |
| Bits 15 - 0 15 | 14 13 12 11 10   | 9 8 7 6 9        | 5 4 3   | 210      |
| 0:1.1          | 05,              | SSD DRIVES 8     | 90      |          |
| 0:1.3          |                  |                  |         |          |
| 0:1.5<br>0:1.6 |                  |                  |         |          |
| 0:1.8          |                  |                  |         | ~        |
|                | ОК Са            | ncel A           | \pply   | Help     |

Click OK.

Download the completed configuration into the PLC, ensure that the PLC is in the PROG mode. For example, the SLC-500 has a keyswitch to select this. Then go online to the DeviceNet network by clicking the Online button:

The system will scan the online network and add a status flag against each device as appropriate. From the Network menu, select Download to Network. Confirm this when prompted and then the status indicator will show download progress:

| Downloading to Device(s)                  | X |
|-------------------------------------------|---|
| 1 of 1 - Node 00, 1747-SDN Scanner Module |   |
| Downloading Scanlist Node 5               |   |
| Cancel                                    |   |

When the download is complete, the PLC will save the new configuration. Now switch the PLC to RUN mode. Data will start being transferred between PLC and drive. Configuration of the scanner is now complete.

The Poll command is a message that is transmitted by the Master. It is directed towards a single, specific Slave (point-to-point connection). A master must transmit a separate Poll message for each one of its Slaves that are to be polled. The Poll-Response is an I/O message that the Slave transmits back to the master when the Poll Command is received. Within the Slave the two messages are received/transmitted by a single Connection Object. It can be considered to be a data-exchange.

The 890 supports a single Assembly Object for Polled I/O. This is configured using DSE.

| DNET.1 (3 | 355430.002:Device     | Net)   |   |          | $\searrow$               | X    |
|-----------|-----------------------|--------|---|----------|--------------------------|------|
| New       | Polled Inputs (PLC -> | Drive) |   | New      | Polled Outputs (Drive -> | PLC) |
| Register  | Input                 | Туре   |   | Register | Output                   | Туре |
| 1         | FVI.2                 | REAL   |   | 1        | FVO.1                    | INT  |
| 2         | FLI.2                 | BOOL   | - |          |                          |      |
|           |                       |        | - |          |                          |      |
|           |                       |        |   |          | _                        |      |
|           |                       |        |   | New      | Cyclic Outputs (Drive -> | PLC) |
|           |                       |        |   | Register | Output                   | Туре |

The example above defines an Assembly Object consisting of 2 Input registers and 1 Output register. The input size is 5 bytes (4 + 1) and the output size is 2. The matching PLC configuration is:

| Edit I/O Parameters : 05, SSD DR             | IVES 890 🔹 🔀                                                             |
|----------------------------------------------|--------------------------------------------------------------------------|
| Rx Size: Bytes<br>Use Tx Bit:                | Change of State / Cyclic<br>Change of State C Cyclic<br>Rx Size: D Bytes |
| ✓ Polled:     Rx Size:     2     Bytes       | Tx Size:<br>Heartbeat Rate:<br>1000 msec                                 |
| Tx Size:<br>Size:<br>Poll Rate: Every Scan ▼ | Advanced                                                                 |
| OK Cancel                                    | Restore I/O Sizes                                                        |

If the DSE configuration does not contain a DNET function block, the Assembly Object defaults are:

Polled Inputs, size 5 bytes

| Byte       | Parameter                                   | Data Format                    |
|------------|---------------------------------------------|--------------------------------|
| 0, 1, 2, 3 | REFERENCE::REMOTE SETPOINT<br>(PREF 101.01) | IEEE-754 32-bit floating point |
| 4          | REFERENCE::REVERSE<br>(PREF 101.11)         | 0x00 = FALSE, 0x01 = TRUE      |

Polled Outputs, size 8 bytes

| Byte       | Parameter                                | Data Format                    |
|------------|------------------------------------------|--------------------------------|
| 0, 1, 2, 3 | FEEDBACKS::DC LINK VOLTS<br>(PREF 70.02) | IEEE-754 32-bit floating point |
| 4, 5, 6, 7 | FEEDBACKS::SPEED FBK RPM<br>(PREF 70.04) | IEEE-754 32-bit floating point |

### 22 Change Of State (COS) and Cyclic Outputs

A device only sends a Change of State (COS) / Cyclic Output message when either data has changed or after a pre-defined timer expiry (heartbeat). Both the mode and cycle time are defined by the PLC.

The 890 supports a single Assembly Object for COS / Cyclic Output. This is configured using DSE.

|                                    | New      | Cyclic Outputs (Drive -> P   | LC)  |
|------------------------------------|----------|------------------------------|------|
|                                    | Register | Output                       | Туре |
|                                    | 1        | FLO.1                        | BOOL |
|                                    | L        |                              |      |
|                                    |          |                              |      |
|                                    |          | _                            |      |
| New Explicit Inputs (PLC -> Drive) | New      | Explicit Outputs (Drive -> I | PLC) |

The example above defines an Assembly Object consisting of 1 Output register. The output size is 1. The matching PLC configuration is, for Change of State:

| Edit I/O Parameters : 05, SSD DR                                                                                                | RIVES 890 🔹 🔀                                                                                          |
|----------------------------------------------------------------------------------------------------|----------------------------------------------------------------------------------------------------|
| Rx Size: Bytes<br>Use Tx Bit:                                                                                                   | Change of State / Cyclic<br>Change of State C Cyclic<br>Change of State C Cyclic<br>Rx Size: 1 🛃 Bytes |
| Polled:         Rx Size:       Image: Bytes         Tx Size:       Image: Bytes         Poll Rate:       Every Scan Image: Type | Tx Size: 0                                                                                             |
| OK Cance                                                                                                    | I Restore I/O Sizes                                                                                    |

If the DSE configuration does not contain a DNET function block, the Assembly Object defaults are the same as for Polled Outputs.

| Edit I/O Parameters : 05, SSD DRIVES 890 🛛 🔹 👔 🔀 |                            |  |
|--------------------------------------------------|----------------------------|--|
| Strobed:                                         | ✓ Change of State / Cyclic |  |
| Rx Size: 🛛 🚊 Bytes                               | C Change of State  Cyclic  |  |
| Use Tx Bit:                                      | Rx Size: 1 Bytes           |  |
| Polled:                                          | Tx Size: 0 🛃 Bytes         |  |
| Rx Size: 🛛 🚊 Bytes                               | Send Rate: 1000 📩 msec     |  |
| Tx Size: □ 😴 Bytes<br>Poll Rate: Every Scan 💌    | Advanced                   |  |
| OK Canc                                          | cel Restore I/O Sizes      |  |

### **Explicit Messaging**

Through explicit messaging, the DeviceNet option provides the ability to access parameters within the 890 drive.

Explicit messages are identified by a class number, instance number and attribute number.

The Write and Read access is possible with the DeviceNet Common services:

Get\_Attribute\_Single ( Read)

Set\_Attribute\_Single (Write)

Two vendor specific class, 0x64 and 0x65, are provided to allow access to 890 fixed parameters and user defined registers.

The following class numbers are supported:

| Class<br>Number | Name                                   | Instance(s)                               | Attribute(s)           | Description                                                                                                    |
|-----------------|----------------------------------------|-------------------------------------------|------------------------|----------------------------------------------------------------------------------------------------|
| 0x01            | Identity<br>Object                     | 0x01                                      | 0x01 to 0x08           | Provides identification of and<br>general information about the<br>drive                                                                                            |
| 0x03            | DeviceNet<br>Object                    | 0x01                                      | 0x01 to 0x09           | Provides information about the drive                                                                                                    |
| 0x04            | Assembly<br>Object                     | 0x65, (101)<br>0x66, (102)<br>0x68, (104) | 0x03                   | Pre-defined assembly objects<br>used for Polled and Cyclic IO<br>Instance =<br>0x64 Polled Inputs<br>0x65 Polled Outputs<br>0x68 Cyclic Outputs                     |
| 0x64, (100)     | Fixed<br>Parameter Set<br>Object       | 0x01 to 0xFF<br>(1 to 255)                | 0x01 to 0x1F<br>(1-31) | Fixed Parameter Set of the 890<br>drive.<br>Instance = Block ID<br>Attribute = Parameter Number                                                                     |
| 0x65, (101)     | User Defined<br>Register Set<br>Object | 0x01 to 0x05                              | 1 - 255                | User Defined Input and Output<br>Registers.<br>Instance =<br>1 Explicit Inputs<br>2 Explicit Outputs<br>3 Polled Inputs<br>4 Polled Outputs<br>5 COS/Cyclic Outputs |

### **Assembly Object**

Class 0x04, Instances 0x64, 0x65, 0x68, Attribute 0x03

The Assembly Object provides access to Polled Inputs, Polled Outputs and Cyclic Outputs.

### **Fixed Parameter Set Object**

Class 0x64, Instances 0x01 to 0xFF, Attributes 0x01 to 0x1F

The Fixed Parameter Set Object provides access to parameters that are always present in the 890. They can be found in the Motor Control macro block in the DSE Configuration.

The Instance and Attribute numbers for the required parameter can be derived from its unique PREF. This can be found using DSE, in the 890 Product Engineering Manual or by using the 6901 Operator Station. The PREF has the format XX.YY, where XX is the Block Id and YY is the Parameter Number within the block. The Instance is the same as the Block Id and the

Attribute is the same as the Parameter Number. For example, REFERENCE::REMOTE SETPOINT has PREF 101.01, so Instance is 100 (0x64) and Attribute is 1.

| Θ | Parameters      |          | ^ |
|---|-----------------|----------|---|
|   | REMOTE SETPOINT | 0%       |   |
|   | SPEED TRIM      | 0%       |   |
|   | MAX SPEED CLAMP | 110 %    | _ |
|   | MIN SPEED CLAMP | -110 %   | = |
|   | TRIM IN LOCAL   | False    |   |
|   | REMOTE REVERSE  | False    |   |
|   | COMMS SETPOINT  | 0%       | _ |
|   | MAX SPEED       | 1500 RPM | × |
| R | EMOTE SETPOINT  | (2000)   |   |

The Data Format for this object is fixed as follows:

| Data Type | Data Format                    | PLC Size |
|-----------|--------------------------------|----------|
| BOOL      | 0x00 = FALSE, 0x01 = TRUE      | 1 byte   |
| INTEGER   | 32-bit signed integer          | 4 bytes  |
| REAL      | IEEE-754 32-bit floating point | 4 bytes  |

### **User Defined Register Set Object**

Class 0x65, Instances 0x01 to 0x05, Attributes 0x01 to 0xFF

The User Defined Register Set Object provides access to the registers as declared in the DSE configuration. Each register is mapped to be a Polled Input, Polled Output, Cyclic Output, Explicit Input or Explicit Output. Also, its size and encoding are selected.

| New         | Explicit Inputs (PLC -> | • Drive)            | New      | Explicit Outputs (Drive -> | PLC)  |
|-------------|-------------------------|---------------------|----------|----------------------------|-------|
| Register    | Input                   | Туре                | Register | Output                     | Туре  |
| 1<br>2<br>3 | FLI.1<br>FII.1<br>FVI.1 | BOOL<br>INT<br>REAL | 1        | FIO.1                      | UDINT |
| Baudrah     | eters                   |                     | 500k     |                            |       |

The Instance number selects either Input or Output register and the Attribute is the number of the Register within that address space. Instance 1 contains all of the Explicit Input registers and Instance 2 contains all of the Explicit Output Registers.

In the example above, the User Defined register FII.1 is read and written using Class 0x65, Instance 1 and Attribute 2. It is type INT, so will be transferred as 2 bytes. The User Defined register FIO.1 is read using Class 0x65, Instance 2, Attribute 1. It is type UDINT, so will be transferred as 4 bytes.

Instances 3, 4 and 5 can be used to read registers mapped as Polled Input, Polled Output and COS/Cyclic Output.

# Identity Object Class 0x01, Instance 0x01

| Attribute<br>Number | Attribute Name |           | Attribute Value                     | Description                                                                                                    |
|---------------------|----------------|-----------|-------------------------------------|----------------------------------------------------------------------------------------------------|
| 1                   | VENDOR ID      | VENDOR ID |                                     | PARKER SSD DRIVES Vendor ID managed by the ODVA                                                                                                    |
| 2                   | DEVICE TYPE    |           | 0x0000                              | GENERIC DEVICE                                                                                                    |
| 3                   | PRODUCT CODE   |           | 0x8903                              | 890 DeviceNet Product number                                                                                                    |
| 4                   | DEVISION       | MAJOR     | 1                                   | Major Revision Number                                                                                                    |
|                     | KEVISION       | MINOR     | 1                                   | Minor Revision Number                                                                                                    |
| 5                   | Status         |           | WORD                                | Device Status:<br>NO ERROR all Bit's = 0<br>BIT 0 = OWNED<br>BIT 2 = CONFIGURED<br>BIT 8 = MINOR RECOVERABLE FAULT<br>BIT 9 = MINOR UNRECOVERABLE FAULT<br>BIT 10 = MAJOR RECOVERABLE FAULT<br>BIT 11 = MAJOR UNRECOVERABLE FAULT |
| 6                   | Serial Number  |           | UDINT                               |                                                                                                    |
| 7                   | Product Name   |           | STRING                              | "SSD DRIVES-AC8903/DN"                                                                                                    |
| 8                   | State          |           | USINT<br>0<br>1<br>2<br>3<br>4<br>5 | CONNECTION state:<br>= NON EXISTENT<br>= DEVICE SELF TESTING<br>= STANDBY<br>= OPERATIONAL<br>= MAJOR RECOVERABLE FAULT<br>= MAJOR UNRECOVERABLE FAULT                                                                            |

# **DeviceNet Object** Class 0x03, Instance 0x01

| Attribute<br>Number | Attribute Name           | Attribute Value | Description                                |
|---------------------|--------------------------|-----------------|--------------------------------------------|
| 1                   | MAC ID                   | USINT           | Node Address                               |
| 2                   | Baud Rate                | USINT           | Baud Rate                                  |
| 3                   | BOI                      | BOOL            | Bus Off Interrupt                          |
| 4                   | Bus-Off Counter          | USINT           | Number of times CAN went to BUS off state  |
| 5                   | Allocation Information   | BYTE            | Allocation Choice Byte 00h default         |
|                     |                          | USINT           | MAC ID of Master 0FFh default              |
| 6                   | MAC ID Switch changed    | BOOL            | 1 = Change since last Reset or Power up    |
| 7                   | Baud Rate Switch changed | BOOL            | 1 = Change since last Reset or Power up    |
| 8                   | MAC ID Switch Value      | USINT           | Actual value of Node Address Switches 0-63 |
| 9                   | Baud Rate Switch Value   | USINT           | Actual value of Baud Rate Switches 0-2     |

# **890 DeviceNet Option Status LEDs** At power-on, the first action is an LED Test for both LED's:

Green ON **Red ON Green ON** 

| Colour    | LED Indication | Description           |  |  |
|-----------|----------------|-----------------------|--|--|
|           | MODULE LED     |                       |  |  |
| OFF       | OFF            | No Power              |  |  |
| GREEN     | ON             | Device operational    |  |  |
| GREEN/OFF | FLASH          | Device in Stand by    |  |  |
| RED       | ON             | Unrecoverable Fault   |  |  |
| RED/OFF   | FLASH          | Recoverable Fault     |  |  |
|           | NETWOR         | K LED                 |  |  |
| OFF       | OFF            | No Power              |  |  |
| GREEN     | ON             | Online, Connected     |  |  |
| GREEN/OFF | FLASH          | Online, Not Connected |  |  |
| RED       | ON             | Critical Link Failure |  |  |
| RED/OFF   | FLASH          | Connection Time-Out   |  |  |

### **Appendix B : DSE/DeviceNet Conversion Rules**

The rules governing the conversion between 890 data types and DeviceNet PLC data types are given below. Note carefully that some conversions will result in rounding, limiting and truncation of the original value.

|                     | Data from PLC | Data to 890 |
|---------------------|---------------|-------------|
| From BOOL to LOGIC  | False         | False       |
|                     | True          | True        |
| From SINT to LOGIC  | Zero          | False       |
|                     | Non-zero      | True        |
| From INT to LOGIC   | Zero          | False       |
|                     | Non-zero      | True        |
| From DINT to LOGIC  | Zero          | False       |
|                     | Non-zero      | True        |
| From USINT to LOGIC | Zero          | False       |
|                     | Non-zero      | True        |
| From UINT to LOGIC  | Zero          | False       |
|                     | Non-zero      | True        |
| From UDINT to LOGIC | Zero          | False       |
|                     | Non-zero      | True        |
| From REAL to LOGIC  | Zero          | False       |
|                     | Non-zero      | True        |

### **LOGIC Type Connector**

|                     | Data from 890 | Data to PLC |
|---------------------|---------------|-------------|
| From LOGIC to BOOL  | False         | False       |
|                     | True          | True        |
| From LOGIC to SINT  | False         | 0           |
|                     | True          | 1           |
| From LOGIC to INT   | False         | 0           |
|                     | True          | 1           |
| From LOGIC to DINT  | False         | 0           |
|                     | True          | 1           |
| From LOGIC to USINT | False         | 0           |
|                     | True          | 1           |
| From LOGIC to UINT  | False         | 0           |
|                     | True          | 1           |
| From LOGIC to UDINT | False         | 0           |
|                     | True          | 1           |
| From LOGIC to REAL  | False         | 0.0         |
|                     | True          | 1.0         |

### **INTEGER Type Connector**

|                      | Data from PLC              | Data to 890             |
|----------------------|----------------------------|-------------------------|
| From BOOL to INTEGER | False                      | 0x0000 0000             |
|                      | True                       | 0x0000 0001             |
| From SINT to INTEGER | -128 to 127                | -128 to 127             |
|                      |                            |                         |
| From INT to INTEGER  | -32,768 to 32,767          | -32,768 to 32,767       |
|                      |                            |                         |
| From DINT to INTEGER | -2,147,483,648 to          | -2,147,483,648 to       |
|                      | 2,147,483,547              | 2,147,483,547           |
|                      |                            |                         |
| From USINT to        | 0 to 255                   | 0 to 255                |
| INTEGER              |                            |                         |
| From UINT to INTEGER | 0 to 65,535                | 0 to 65,535             |
|                      |                            |                         |
| From UDINT to        | 0 to 4,294,967,295         | 0 to 2,147,483,647      |
| INTEGER              |                            | limits apply            |
| From REAL to INTEGER | 32-bit IEEE floating-point | -2,147,483,648 to       |
|                      |                            | 2,147,483,547           |
|                      |                            | Fractional part rounded |
|                      |                            |                         |

|                      | Data from 890     | Data to PLC                |
|----------------------|-------------------|----------------------------|
| From INTEGER to BOOL | Zero              | True                       |
|                      | Non-zero          | False                      |
| From INTEGER to SINT | -2,147,483,648 to | -128 to 127                |
|                      | 2,147,483,647     | limits apply               |
| From INTEGER to INT  | -2,147,483,648 to | -32768 to 32767            |
|                      | 2,147,483,647     | limits apply               |
| From INTEGER to DINT | -2,147,483,648 to | -2,147,483,648 to          |
|                      | 2,147,483,647     | 2,147,483,647              |
| From INTEGER to      | -2,147,483,648 to | 0 to 255                   |
| USINT                | 2,147,483,647     | limits apply               |
| From INTEGER to UINT | -2,147,483,648 to | 0 to 65,535                |
|                      | 2,147,483,647     | limits apply               |
| From INTEGER to      | -2,147,483,648 to | 0 to 2,147,483,647         |
| UDINT                | 2,147,483,647     | limits apply               |
| From INTEGER to REAL | -2,147,483,648 to | 32-bit IEEE floating-point |
|                      | 2,147,483,647     |                            |

### VALUE Type Connector

|                     | Data from PLC              | Data to 890              |
|---------------------|----------------------------|--------------------------|
| From BOOL to VALUE  | False                      | 0.0                      |
|                     | True                       | 1.0                      |
| From SINT to VALUE  | -128 to 127                | -128.0 to 127.0          |
|                     |                            |                          |
| From INT to VALUE   | -32,768 to 32,767          | -32,768.0 to 32,767.0    |
|                     |                            |                          |
| From DINT to VALUE  | -2,147,483,648 to          | -32,768.0 to 32,767.0    |
|                     | 2,147,483,547              | limits apply             |
| From USINT to VALUE | 0 to 255                   | 0.0 to 255.0             |
|                     |                            |                          |
| From UINT to VALUE  | 0 to 65,535                | 0.0 to 32,767.0          |
|                     |                            | limits apply             |
| From UDINT to VALUE | 0 to 4,294,967,295         | 0.0 to 32,767.0          |
|                     |                            | limits apply             |
| From REAL to VALUE  | 32-bit IEEE floating-point | -32,768.0 to 32,767.9999 |

|                     | Data from 890            | Data to PLC                    |
|---------------------|--------------------------|--------------------------------|
| From VALUE to BOOL  | Zero                     | False                          |
|                     | Non-zero                 | True                           |
| From VALUE to SINT  | -32,768.0 to 32,767.9999 | -128 to 127                    |
|                     |                          | limits apply/ rounding applies |
| From VALUE to INT   | -32,768.0 to 32,767.9999 | -32,768 to 32,767              |
|                     |                          | limits apply/ rounding applies |
| From VALUE to DINT  | -32,768.0 to 32,767.9999 | -32768 to 32,767               |
|                     |                          | limits apply/ rounding applies |
| From VALUE to USINT | -32,768.0 to 32,767.9999 | 0 to 255                       |
|                     |                          | limits apply/ rounding applies |
| From VALUE to UINT  | -32,768.0 to 32,767.9999 | 0 to 32767                     |
|                     |                          | limits apply/ rounding applies |
| From VALUE to UDINT | -32,768.0 to 32,767.9999 | 0 to 32767                     |
|                     |                          | limits apply/ rounding applies |
| From VALUE to REAL  | -32,768.0 to 32,767.9999 | 32-bit IEEE floating-point     |
|                     |                          |                                |

# <u>30</u>

| ISS. | MODIFICATION                                                      | ECN No.       | DATE      | DRAWN     | CHK'D  |
|------|-------------------------------------------------------------------|---------------|-----------|-----------|--------|
| 1    | Initial Issue (HA469264U001)                                      | 17320         | 21/03/06  | СМ        | KJ     |
| 2    | Company name change. DSE configuration added.                     | 19591         | 14/03/07  | СМ        | KJ     |
| 3    | Updated Warranty information and conditions of sal                | e. (20358)    |           |           |        |
|      | Photos and screenshots updated.                                   |               |           |           |        |
|      | Standardised Safety pages over 3 pages.                           |               |           |           |        |
|      | Product Code – added new coding.                                  |               |           |           |        |
|      | Replaced TechCard with Option and Replaced DSE 890 with DSE.      |               |           |           |        |
|      | Page 12 Replaced six with seven and added FB Val t<br>Int Output. | 0             |           |           |        |
|      | Other minor corrections and amendments.                           | 20814         | 12 Feb 09 | FEP       | MF     |
|      |                                                                   |               |           |           |        |
|      |                                                                   |               |           | Interface |        |
|      |                                                                   | Device ver CO |           | menuce    |        |
|      |                                                                   | DRAWING NU    | JMBER     |           | SHT. 1 |
|      |                                                                   | ZZ469264C0    | 01        |           | OF 1   |